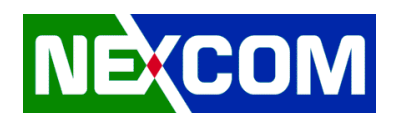

# **Drivers Installation Guide**

| Driver Pack  | 20211109                |
|--------------|-------------------------|
| Model        | NViS1482/NViS14162      |
|              | 1. Serial IO            |
|              | 2. Chipset              |
| Installation | 3. CSE                  |
| Sequence     | 4. Graphics             |
|              | 5. i225 Network Adapter |
|              | 6. Realtek Audio        |

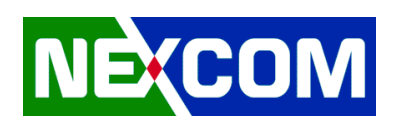

### **1. Serial IO**

|  | 1.1 | Extract | Serial | <i>I0</i> | driver | pack | to | latest | layer |
|--|-----|---------|--------|-----------|--------|------|----|--------|-------|
|--|-----|---------|--------|-----------|--------|------|----|--------|-------|

| 📕   🔄 🖡 🗢   5.123.1.1023 — 🗆 |       |                       |                    |                |                                        |                            | ×   |
|------------------------------|-------|-----------------------|--------------------|----------------|----------------------------------------|----------------------------|-----|
| File Home                    | Share | View                  |                    |                |                                        |                            | ~ 🕐 |
| ← → • ↑ 🖡                    | « Des | sktop > 20210924 > 1. | Serial IO > 646545 | > 5.123.1.1023 | ע טֿ Search 5.                         | 123.1.1023                 | Q   |
| 1 Ouish server               |       | Name                  | ^                  |                | Date modified                          | Туре                       |     |
| Desktop                      | *     | iaLPSS2_GPIO2         |                    |                | 11/1/2021 2:32 PM                      | File folder                |     |
| Jownloads                    | *     | iaLPSS2_I2C           |                    |                | 11/1/2021 2:32 PM<br>11/1/2021 2:32 PM | File folder<br>File folder |     |
| 🗎 Documents                  | *     | iaLPSS2_UART2         |                    |                | 11/1/2021 2:32 PM                      | File folder                |     |
| Pictures                     | *     | 📜 UartSubDevice       |                    |                | 11/1/2021 2:32 PM                      | File folder                |     |
| This PC                      |       |                       |                    |                |                                        |                            |     |
| 🥩 Network                    |       |                       |                    |                |                                        |                            |     |

### 1.2 Execute Device Manager.

Please note that there is only one PCI Simple Communications Controller is the target device.

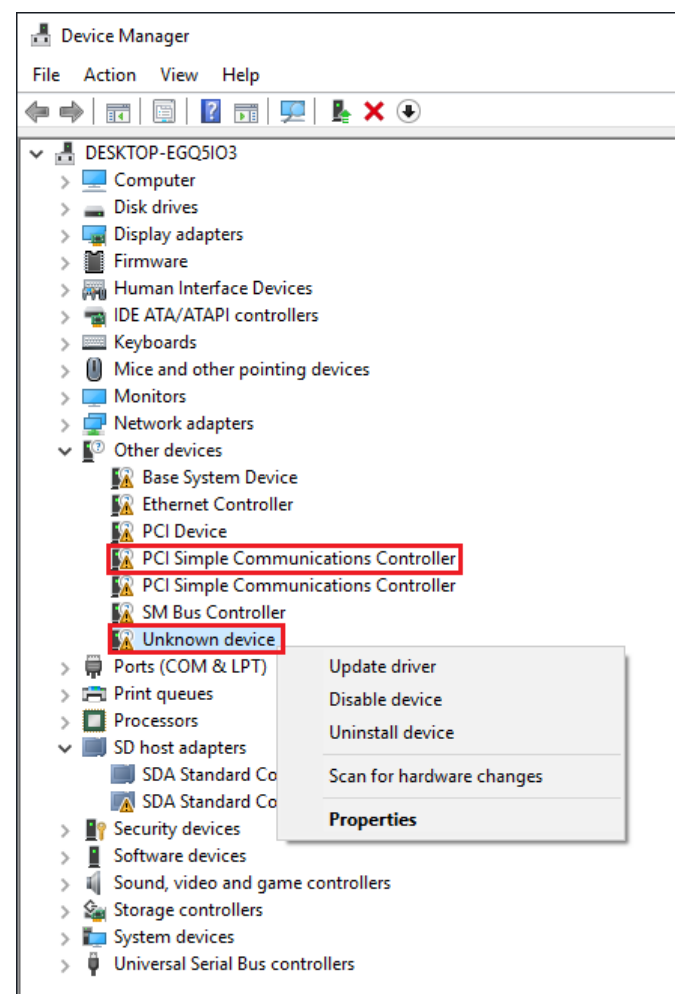

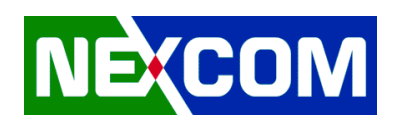

1.3 Update driver manually

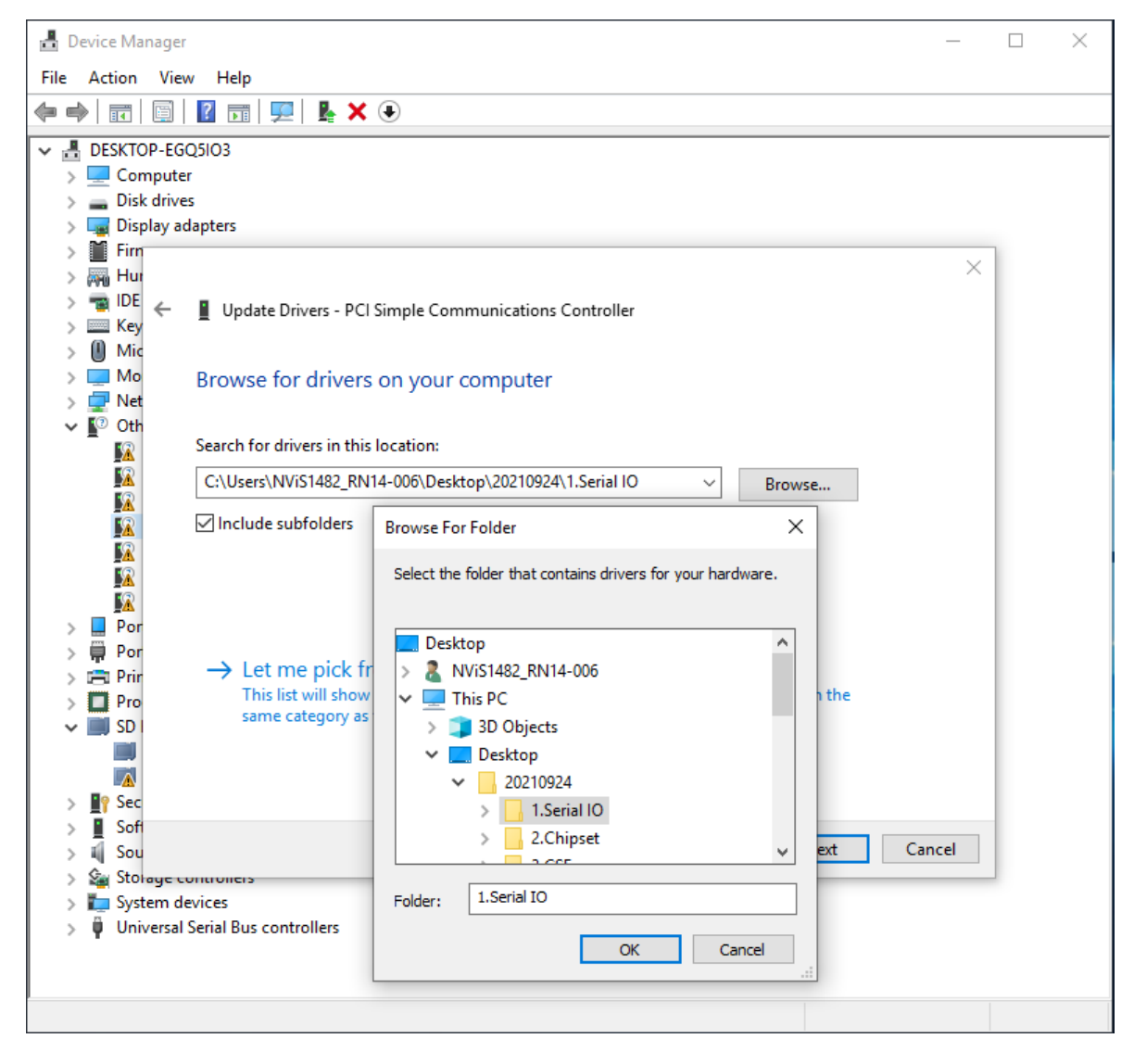

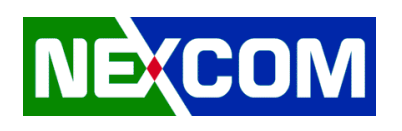

## 2. Chipset

#### 2.1 Extract Chipset driver pack to least layer

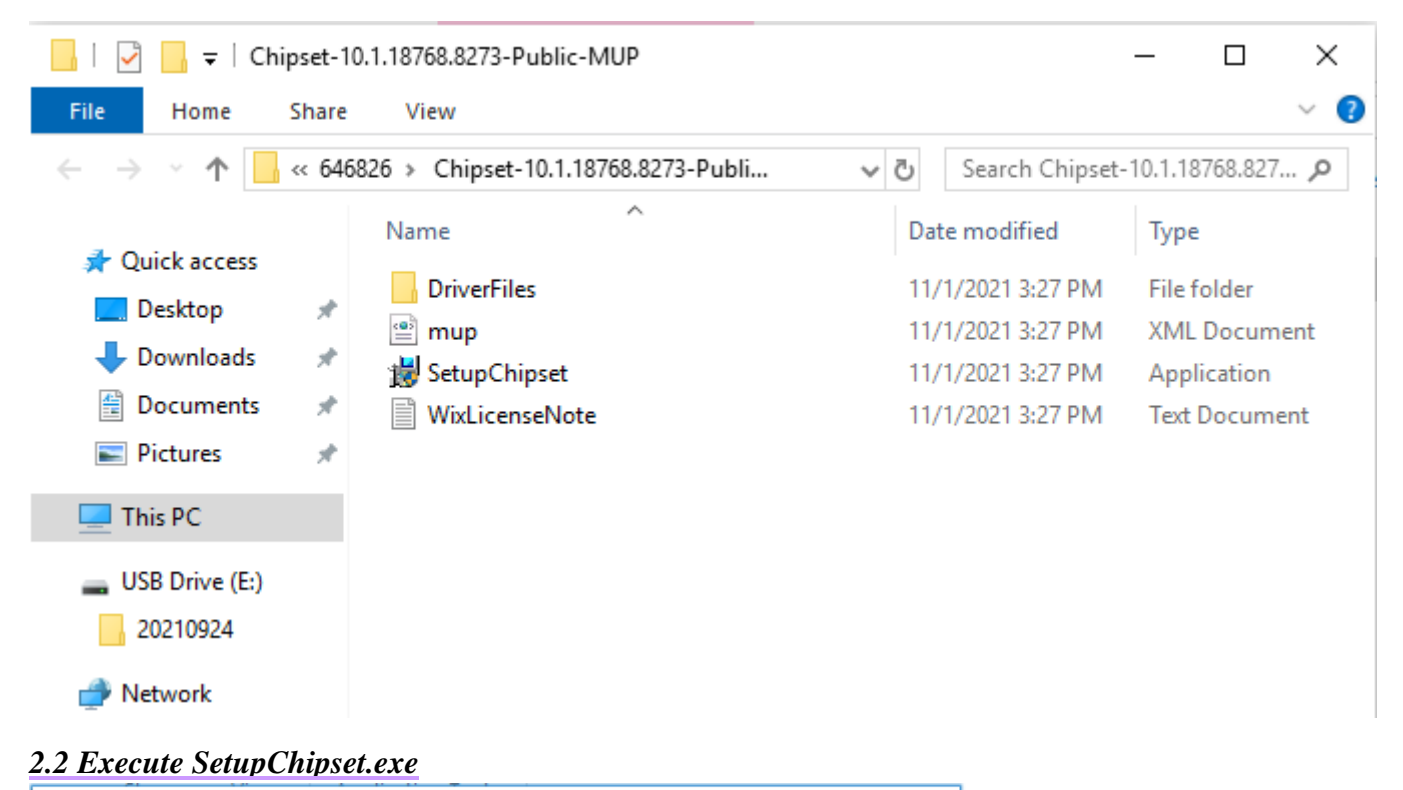

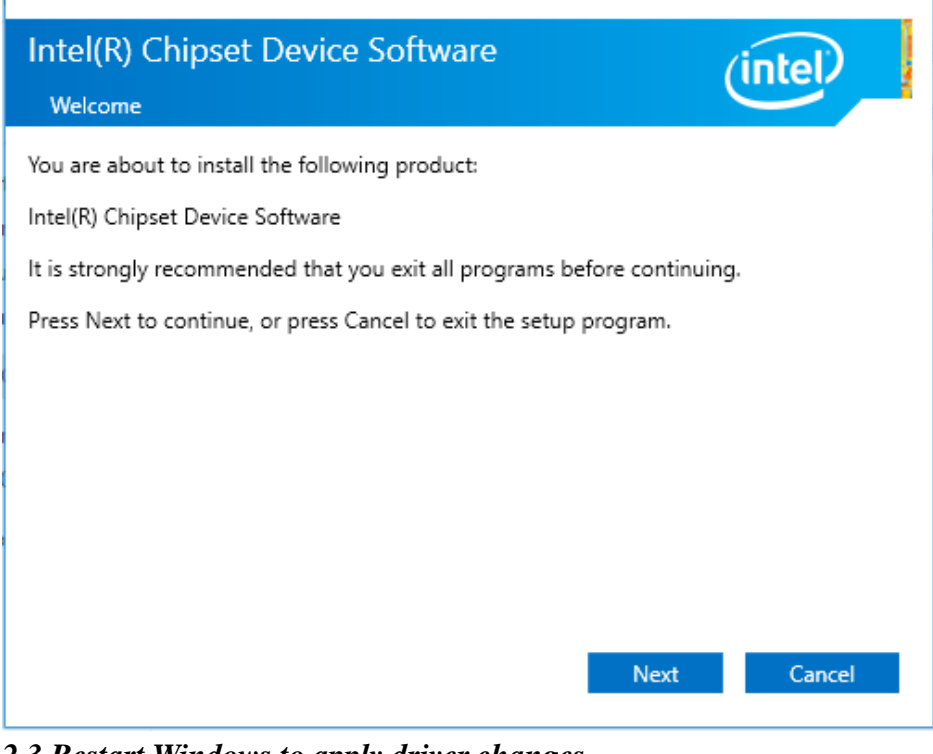

2.3 Restart Windows to apply driver changes

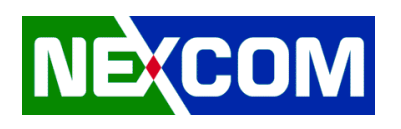

### <u>3. CSE</u>

### 3.1 Extract CSE driver pack to least layer

| 📙   🛃 📙 🖛   M                                 | E_SW_D | сн                                     |                                 |                    |        | _                | $\times$ |
|-----------------------------------------------|--------|----------------------------------------|---------------------------------|--------------------|--------|------------------|----------|
| File Home                                     | Share  | View                                   |                                 |                    |        |                  | ~ ?      |
| $\leftarrow \rightarrow \cdot \cdot \uparrow$ | << 648 | 3201 > Intel_CSE_15.40.15.2416 > Intel | _CSE_15.40.15.2416 > Installers | > ME_SW_DCH        | √ Ū    | Search ME_SW_DCH | Ą        |
|                                               |        | Name                                   | Date modified                   | Туре               | Size   |                  |          |
| real Quick access                             |        | Notel MEFWVer.dll                      | 11/1/2021 3:38 PM               | Application extens | 21     | KB               |          |
| Desktop                                       | *      | 🖭 mup                                  | 11/1/2021 3:38 PM               | XML Document       | 16     | KB               |          |
| Downloads                                     | *      | 👪 SetupME                              | 11/1/2021 3:38 PM               | Application        | 57,195 | KB               |          |
| Documents     Dictures                        | *      |                                        |                                 |                    |        |                  |          |
|                                               | ~      |                                        |                                 |                    |        |                  |          |
| This PC                                       |        |                                        |                                 |                    |        |                  |          |
| 💣 Network                                     |        |                                        |                                 |                    |        |                  |          |

### 3.2 Execute SetupME.exe

| Setup                                                                                                    |           | ×     |
|----------------------------------------------------------------------------------------------------|-----------|-------|
| Intel® Management Engine Components<br>Welcome                                                                                                 | (intel)   |       |
| You are about to install the following product:                                                                                                |           |       |
| Intel® Management Engine Components 2121.15.40.1540                                                                                            |           |       |
| It is strongly recommended that you exit all programs before continuing.<br>Click Next to continue, or click Cancel to exit the setup program. |           |       |
| Intel Corporation < Back                                                                                                    | Next > Ca | incel |

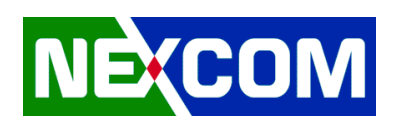

## 4. Graphics

### 4.1 Extract Graphics driver pack

| File Home Share View                                                                                                    |                                                        |                   |          |
|----------------------------------------------------------------------------------------------------|--------------------------------------------------------|-------------------|----------|
|                                                                                                    |                                                        |                   | ~ (      |
| ← → ∽ ↑ 📜 > 4.Graphics > 637512 > win64                                                                                                    | · · · · · · · · · · · · · · · · · · ·                  | · ਰ Search win64  | م        |
| Name                                                                                                    | Date modified                                          | Type              | Size     |
| ★ Quick access                                                                                                    | 11/0/2021 11 05 444                                    | STE COLUMN        |          |
| Desktop                                                                                                    | 11/9/2021 11:05 AM                                     | File folder       |          |
| Lang Downloads # 100000000000000000000000000000000000                                                                                      | 11/9/2021 11:05 AM                                     | File folder       |          |
| Documents 🖈 🔊 autorun                                                                                                    | 11/8/2021 5-23 PM                                      | Setup Information | 1 KB     |
| Fictures 🖈 🐝 jaxpin                                                                                                    | 11/8/2021 5:24 PM                                      | Application       | 1.004 KB |
| installation_readme                                                                                                    | 11/8/2021 5:24 PM                                      | Text Document     | 9 KB     |
| Jicense                                                                                                    | 11/8/2021 5:24 PM                                      | Text Document     | 37 KB    |
| 👡 New Volume (E:) 📄 readme                                                                                                    | 11/8/2021 5:24 PM                                      | Text Document     | 561 KB   |
| USB Drive (G:)                                                                                                    | 11/8/2021 5:24 PM                                      | IF2 File          | 38 KB    |
| Network                                                                                                    |                                                        |                   |          |
| - NEWOIK                                                                                                    |                                                        |                   |          |
| 9 items                                                                                                    |                                                        |                   |          |
|                                                                                                    |                                                        |                   |          |
| 1.2 Execute Installer.exe                                                                                                    |                                                        |                   |          |
| Intel® Installation Framework                                                                                                    | _                                                      |                   | ×        |
| Walcome to the Setup Drogram                                                                                                    |                                                        | 1-1               |          |
|                                                                                                    |                                                        | (Inte             |          |
| This setup program will install the following compone<br>- Intel® Graphics Driver<br>It is strongly recommended that you exit all programs | ents:<br>5 before continuing. Click N                  | ext to continue.  |          |
| This setup program will install the following compone<br>- Intel® Graphics Driver<br>It is strongly recommended that you exit all programs | ents:<br>5 before continuing. Click N                  | ext to continue.  |          |
| This setup program will install the following compone<br>- Intel® Graphics Driver<br>It is strongly recommended that you exit all programs | ents:<br>s before continuing. Click N                  | ext to continue.  |          |
| This setup program will install the following compone<br>- Intel® Graphics Driver<br>It is strongly recommended that you exit all programs | ents:<br>s before continuing. Click N                  | ext to continue.  |          |
| This setup program will install the following compone<br>- Intel® Graphics Driver<br>It is strongly recommended that you exit all programs | ents:<br>5 before continuing. Click N<br>< Back Next > | ext to continue.  |          |

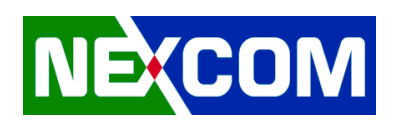

### <u>5. i225</u>

### 5.1 Extract i225 driver pack

| -   ⊇ - =   26_4 |            |                             |                     |                    |        |     | -           | $\Box$ $\times$ |
|------------------|------------|-----------------------------|---------------------|--------------------|--------|-----|-------------|-----------------|
| File Home Shar   | e V        | iew                         |                     |                    |        |     |             | ~ 🕜             |
| ← → ~ ↑ 🗛 > T    | his PC     | > Desktop > 20210924 > 5.i2 | 25 > 26_4           |                    |        | ٽ ~ | Search 26_4 | م               |
|                  | Nar        | me                          | Date modified       | Туре               | Size   |     |             | ^               |
| 📌 Quick access   |            | ADDC                        | 11/1/2021 2-54 DM   | File felder        |        |     |             |                 |
| 📃 Desktop 🛛 🖈    | . 8        | APP3                        | 11/1/2021 5:54 PIVI | File folder        |        |     |             |                 |
| 👆 Downloads 🛛 🖈  |            | DDP_PIONES                  | 11/1/2021 5:55 PM   | File folder        |        |     |             |                 |
| Documents 🖈      |            | NVMUndateDackage            | 11/1/2021 3:33 PM   | File folder        |        |     |             |                 |
| Pictures 🖋       |            |                             | 11/1/2021 3:33 PM   | File folder        |        |     |             |                 |
|                  |            | PR04000                     | 11/1/2021 3:55 PM   | File folder        |        |     |             |                 |
| 💻 This PC        |            | PRO2500                     | 11/1/2021 3:55 PM   | File folder        |        |     |             |                 |
| - USB Drive (E)  |            | PROAVE                      | 11/1/2021 3:55 PM   | File folder        |        |     |             |                 |
| 20210024         |            | PROCGR                      | 11/1/2021 3:55 PM   | File folder        |        |     |             |                 |
| 20210924         |            | PROXGR                      | 11/1/2021 3:55 PM   | File folder        |        |     |             |                 |
| 💣 Network        |            | RDMA                        | 11/1/2021 3:55 PM   | File folder        |        |     |             |                 |
|                  |            | 3rd narty licenses          | 11/1/2021 3:53 PM   | Text Document      | 18 KB  |     |             |                 |
|                  |            | 3rd party licenses BSD      | 11/1/2021 3:53 PM   | Text Document      | 8 KB   |     |             |                 |
|                  |            | 3rd party licenses GPL      | 11/1/2021 3:53 PM   | Text Document      | 30 KB  |     |             |                 |
|                  |            | 3rd party licenses tools    | 11/1/2021 3:53 PM   | Text Document      | 11 KB  |     |             |                 |
|                  |            | Autorun                     | 11/1/2021 3:55 PM   | Application        | 122 KB |     |             |                 |
|                  |            | Autorun.exe.config          | 11/1/2021 3:55 PM   | CONFIG File        | 2 KB   |     |             |                 |
|                  | 100        | Autorun                     | 11/1/2021 3:55 PM   | Configuration sett | 1 KB   |     |             |                 |
|                  | 2          | index                       | 11/1/2021 3:55 PM   | HTML Document      | 2 KB   |     |             |                 |
|                  | 2          | legaldis                    | 11/1/2021 3:55 PM   | HTML Document      | 1 KB   |     |             |                 |
|                  | <i>[</i> ] | license                     | 11/1/2021 3:55 PM   | HTML Document      | 23 KB  |     |             |                 |
| 21.2             |            |                             |                     |                    | · · -  |     |             | · ·             |
| 31 items         |            |                             |                     |                    |        |     |             |                 |

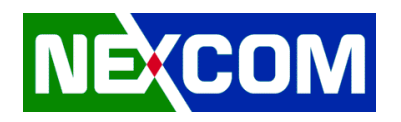

#### 5.2 Execute Autorun.exe

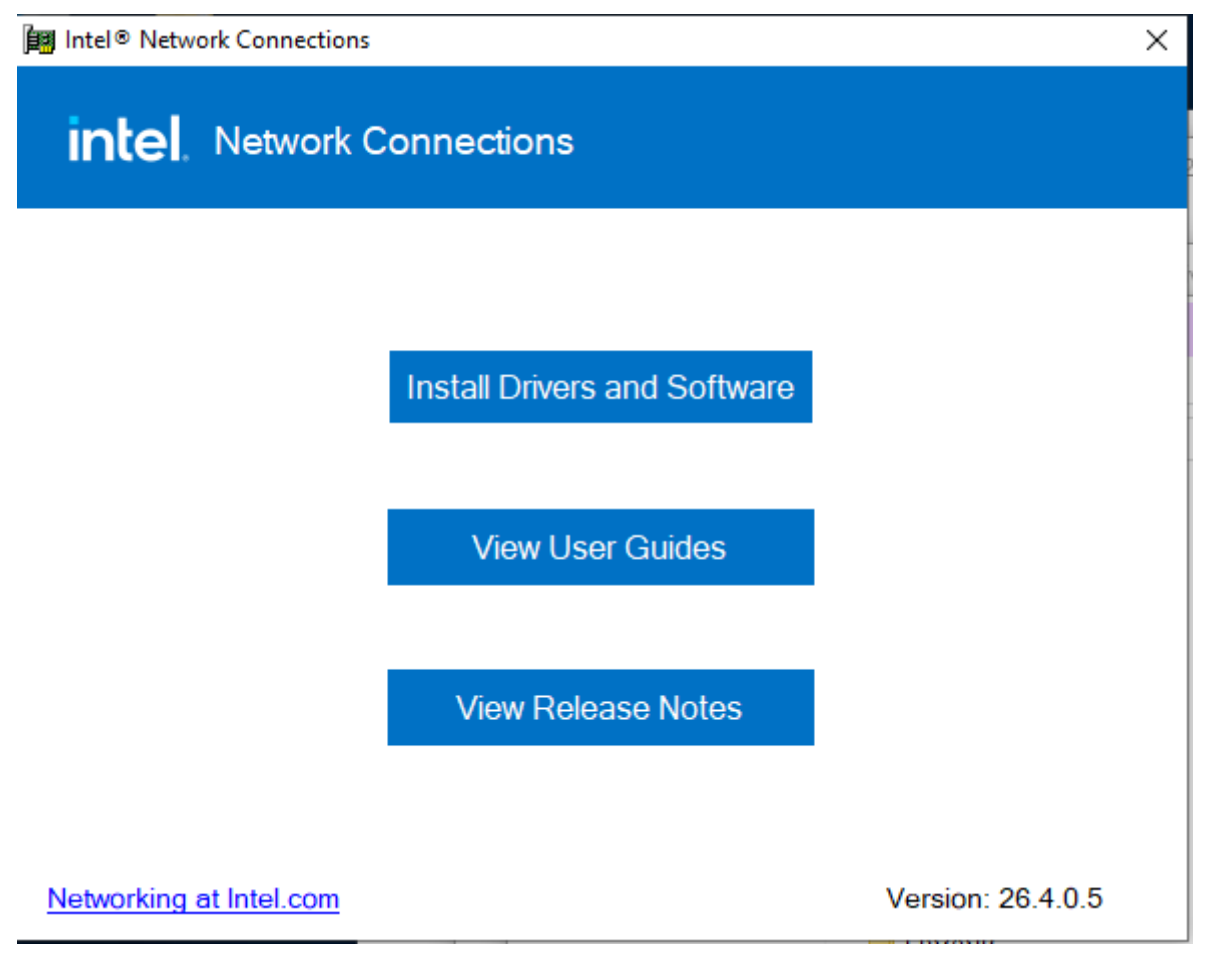

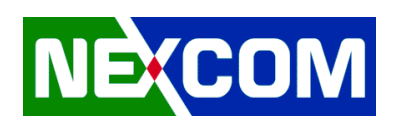

## 6. Audio

### 6.1 Extract Audio driver pack

| 📙   🛃 📑 ╤   9066_FF00        | )_PG476_Win10_RS4_RS5_19H1_20H1_Win7_WF  | HQL                 |                      |                           |          | - 0                        | × |
|------------------------------|------------------------------------------|---------------------|----------------------|---------------------------|----------|----------------------------|---|
| File Home Share              | View                                     |                     |                      |                           |          |                            | - |
| ← → * ↑ <mark> </mark> « 6.4 | Audio > 9066_FF00_PG476_Win10_RS4_RS5_19 | H1_20H1_Win7_WHQL > | 9066_FF00_PG476_Win1 | 0_RS4_RS5_19H1_20H1_Win7_ | WHQL v ਹ | Search 9066_FF00_PG476_Win | P |
|                              | Name                                     | Date modified       | Type                 | Size                      |          |                            | ^ |
| 📌 Quick access               |                                          |                     |                      |                           |          |                            |   |
| 📃 Desktop 🛛 🖈                | Contig                                   | 8/28/2014 4:59 PM   | Filefolder           |                           |          |                            |   |
| 📕 Downloads 🛷                | WIN32                                    | 11/1/2021 4:02 PM   | File folder          |                           |          |                            |   |
| Documente                    | WIN64                                    | 11/1/2021 4:02 PM   | File folder          |                           |          |                            |   |
|                              | ali 0x0c0c                               | 6/22/2010 2:33 PM   | Configuration sett   | 26 KB                     |          |                            |   |
| Pictures 📌                   | الله 0x040a                              | 6/22/2010 2:31 PM   | Configuration sett   | 25 KB                     |          |                            |   |
| 🛄 This PC                    | ₩ 0x040b                                 | 6/22/2010 2:34 PM   | Configuration sett   | 23 KB                     |          |                            |   |
| _                            | i 0x040c                                 | 6/22/2010 2:35 PM   | Configuration sett   | 26 KB                     |          |                            |   |
| Network                      | الله 0x040e                              | 2/25/2013 1:08 PM   | Configuration sett   | 23 KB                     |          |                            |   |
|                              | 🔊 0x041a                                 | 6/22/2010 2:18 PM   | Configuration sett   | 24 KB                     |          |                            |   |
| 1                            | 🔊 0x041b                                 | 3/16/2012 3:45 PM   | Configuration sett   | 23 KB                     |          |                            |   |
|                              | 🔊 0x041d                                 | 6/22/2010 2:47 PM   | Configuration sett   | 23 KB                     |          |                            |   |
|                              | 🔊 0x041e                                 | 6/22/2010 2:48 PM   | Configuration sett   | 22 KB                     |          |                            |   |
|                              | 🔊 0x041f                                 | 6/22/2010 2:48 PM   | Configuration sett   | 23 KB                     |          |                            |   |
|                              | 🔊 0x042d                                 | 6/22/2010 2:32 PM   | Configuration sett   | 24 KB                     |          |                            |   |
|                              | 🔊 0x0403                                 | 6/22/2010 2:16 PM   | Configuration sett   | 25 KB                     |          |                            |   |
|                              | 🔊 0x0404                                 | 8/9/2011 2:57 PM    | Configuration sett   | 11 KB                     |          |                            |   |
|                              | 🔊 0x0405                                 | 6/22/2010 2:28 PM   | Configuration sett   | 23 KB                     |          |                            |   |
|                              | 🗟 0x0406                                 | 6/22/2010 2:29 PM   | Configuration sett   | 24 KB                     |          |                            |   |
|                              | 🔊 0x0407                                 | 3/16/2012 2:50 PM   | Configuration sett   | 26 KB                     |          |                            |   |
|                              | 🔊 0x0408                                 | 6/22/2010 2:30 PM   | Configuration sett   | 27 KB                     |          |                            |   |
|                              | 🔊 0x0409                                 | 3/23/2010 4:44 PM   | Configuration sett   | 22 KB                     |          |                            |   |
| 46 items                     | □                                        |                     |                      |                           |          |                            |   |

### 6.2 Execute Setup.exe

| Realtek Audio Driver Setup (4.76) 6.0.9066.1 x64 Edition |               |                                                                                                    | - 🗆 X |
|----------------------------------------------------------|---------------|----------------------------------------------------------------------------------------------------|-------|
| Realtek Audio Driver 6.0.9066.1                          | x64 Edition   | 6.0.9066.1 x64 Edition X                                                                                                    |       |
|                                                          |               | Welcome to the InstallShield Wizard for Realtek Audio Driver<br>The InstallShield Wizard will restal Realtek Audio Driver on your computer. To continue, dick<br>Next. |       |
|                                                          | InstallShield | < Back [Next >] Cancel                                                                                                    |       |
|                                                          |               |                                                                                                    |       |

6.3 Restart Windows to apply driver changes